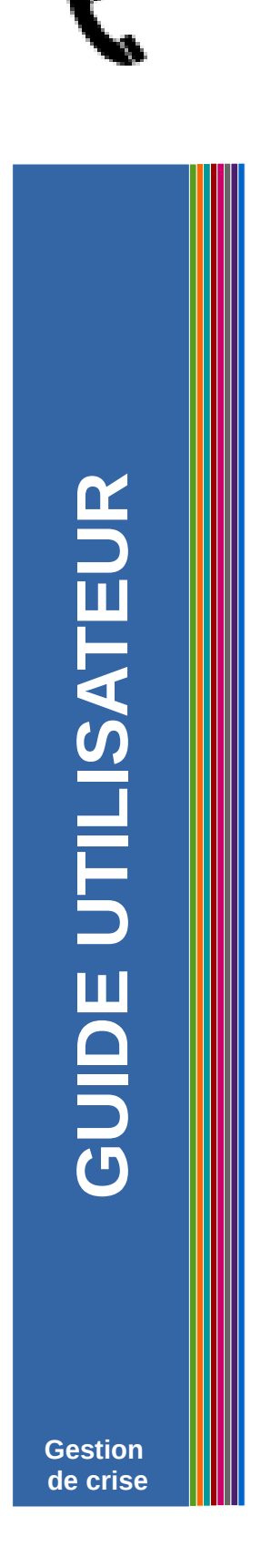

## SAISIE DES NUMÉROS DE TÉLÉPHONES PORTABLES

# DOCUMENTATION DIRECTEUR·RICE D'ÉCOLE

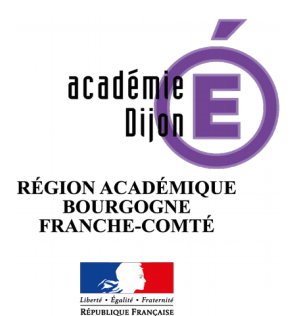

Direction des Systèmes d'Information - année 2017

# Saisie des numéros de téléphone portable

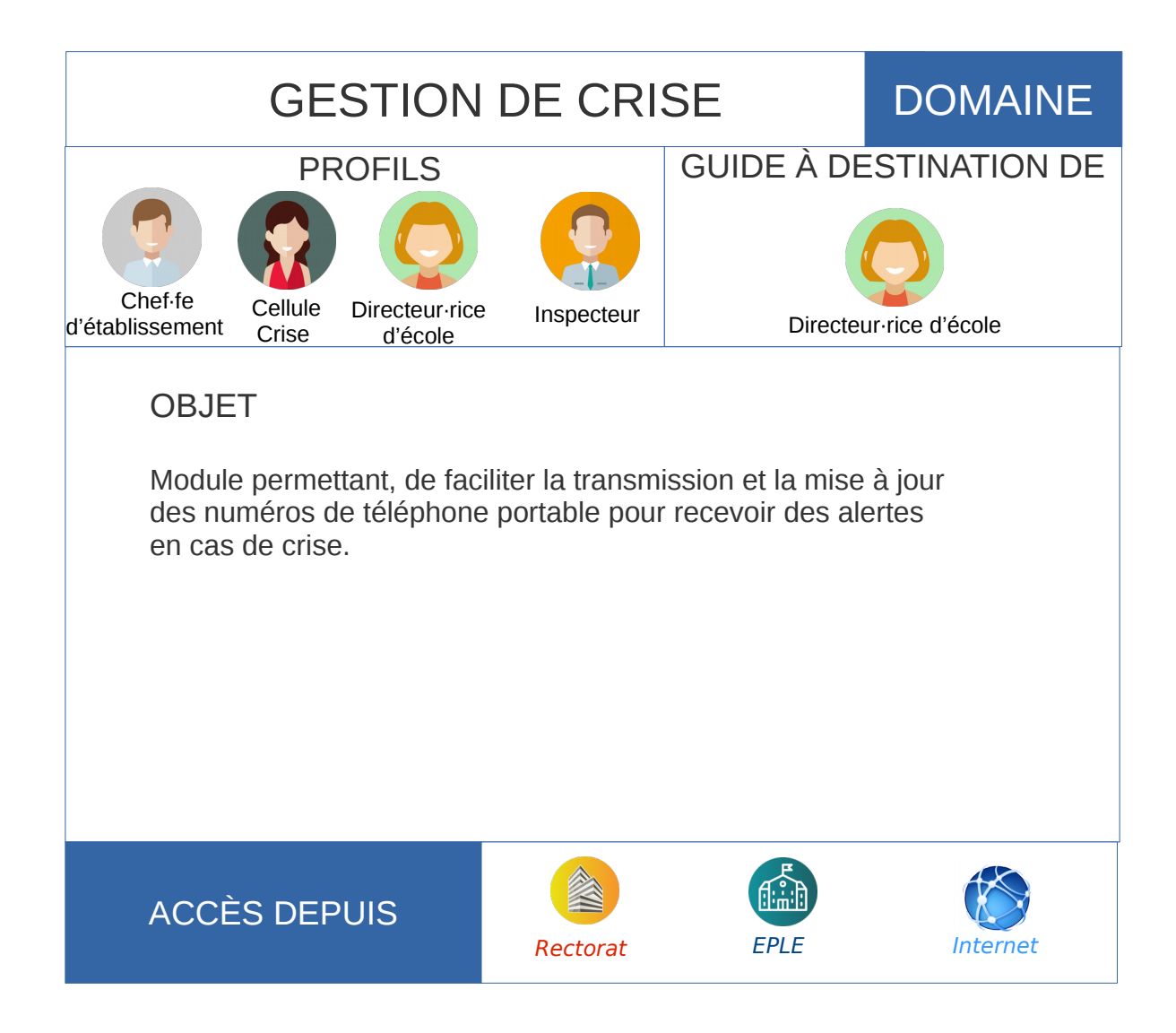

## SOMMAIRE

| Comment accéder au module de saisie                             | 4 |
|-----------------------------------------------------------------|---|
| Description de l'interface                                      | 5 |
| Participation à la campagne                                     | 6 |
| Autorisation d'utilisation des coordonnées mobiles personnelles | 7 |
| Validation de l'attestation                                     | 7 |
| Saisie du numéro de téléphone                                   | 8 |
| Assistance                                                      | 9 |

## COMMENT ACCÉDER AU MODULE DE SAISIE

L'accès au module de saisie s'effectue par l'intermédiaire du Portail Intra-Académique (PIA), sur la page d'accueil, dans le bandeau du PIA, à côté du nom d'utilisateur, icône «téléphone».

|         |                                  |                           |               |                    | Accueil   Menu | Rechero                     | cher                                         | ۹ ( 🌶                 | 🖕 Déconnexion )                         |
|---------|----------------------------------|---------------------------|---------------|--------------------|----------------|-----------------------------|----------------------------------------------|-----------------------|-----------------------------------------|
| 626     | démie<br>Dijon E sente           | N + Parente<br>I FRANÇASE |               |                    | C Direc        | cteur Test<br>teur du 21    |                                              |                       | Mon profil<br>Mon réseau<br>Mes groupes |
| Accueil | Espace documentaire              | Page personnelle          | Etablissement | Numérique éducatif | Organisation   | Syndicale                   | Assistance                                   | Panda                 | Numérique éd>                           |
| Act     | tualités<br>Actualités générales | Site Clemenceau           |               | Ale                | Ttes tech      | Service<br>Généra<br>Collab | es pratiques<br>aux Métiers<br>poratifs Forr | i Institu<br>nation I | tionnels<br>Favoris                     |

## DESCRIPTION DE L'INTERFACE

#### Mon profil académique Pour ne pas participer à 1 tdirecteur1d la campagne, veuillez Fonction: Directeur d'école cocher la case Etablissement d'affectation: R.P.I. PLUVET 2 Numéro de téléphone portable: 0 Deuxième numéro de téléphone portable : 0 (Facultatif) 3 C Accéder à l'attestation O Pourquoi communiquer votre numéro de téléphone? Conformément aux consignes données par le ministère au regard du contexte actuel, en cas de gestion de crise, l'académie activera son dispositif d'alerte SMS à destination des personnels de direction. Les directeurs des écoles, à l'exception de ceux ayant un téléphone professionnel fourni par les communes, ne sont pas tenus de communiquer leurs coordonnées de téléphone mobile personnelles. Toutefois l'utilisation du numéro de téléphone portable ne sera destiné qu'à la réception d'alerte en cas d'exercice de "risques majeurs".

**1** : Encart permettant de se désinscrire de la campagne de communication des numéros de téléphone portable (cf. page 6)

2 : Partie de saisie du numéro de téléphone (cf. page 8)

3 : Accès à l'autorisation d'utilisation du numéro de téléphone (cf. page 7)

## PARTICIPATION À LA CAMPAGNE

Lors de la connexion au PIA, une page permettant de renseigner votre numéro de téléphone apparaît. Cette page apparaît à l'ouverture du PIA, tant que vous n'avez pas saisi de numéro de portable.

Si vous désirez bloquer le rappel, vous devez cocher la case comme indiqué ci-dessous :

|   |                                            | · · · · · · · · · · · · · · · · · · ·             |                          |
|---|--------------------------------------------|---------------------------------------------------|--------------------------|
| 1 | tdirecteur1d                               | Pour ne pas participer à<br>la campagne, veuillez |                          |
| 9 | Fonction: Directeur d'école                | cocher la case                                    |                          |
| • | Etablissement d'affectation: R.P.I. PLUVET |                                                   | Pour ne pas participer à |
|   | Numéro de téléphone portable: 0            | 0                                                 | la campagne, veuillez    |
|   | Deuxième numéro de téléphone portable : 0  | G (Facultatif)                                    | cocher la case           |

Lorsque vous cochez la case, l'icône « téléphone » du PIA change en icône «téléphone barré »

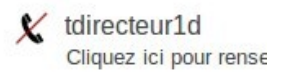

## AUTORISATION D'UTILISATION DES COORDONNÉES MOBILES PERSONNELLES

Avant de saisir votre numéro de téléphone portable, vous devez valider une « Autorisation d'utilisation des coordonnées mobiles personnelles ».

#### Validation de l'attestation

Pour afficher l'autorisation, vous devez cliquer sur le bouton « Accéder à l'attestation » (1).

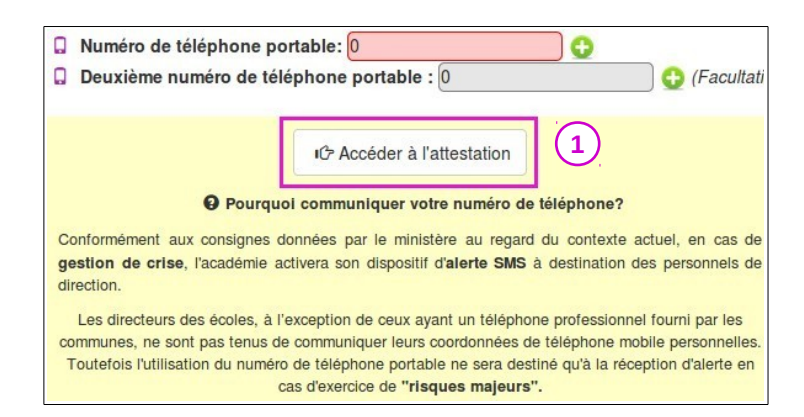

Pour confirmer votre autorisation permettant à l'administration d'utiliser vos coordonnées mobiles personnels en cas de crise, il vous suffit de cliquer sur le bouton « Valider » (2). Cette manipulation enregistrera votre confirmation et vous enverra une copie de l'attestation sur votre courriel professionnel.

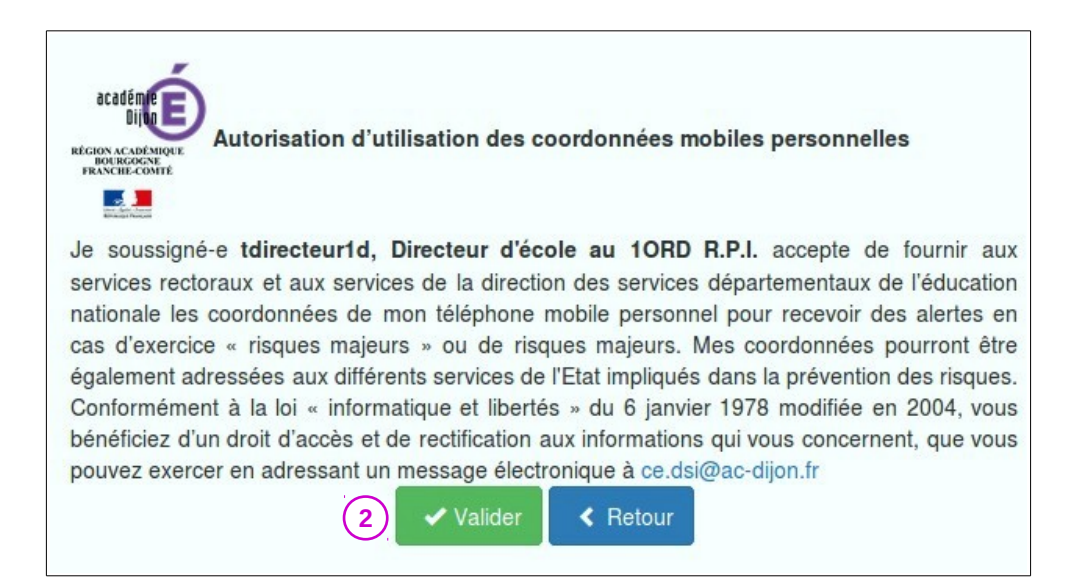

### SAISIE DU NUMÉRO DE TÉLÉPHONE

Si vous souhaitez communiquer votre numéro de téléphone portable, vous devez : 1- cliquer sur le bouton Hà côté de la zone de saisie

| ۵ | Numéro de téléphone portable: 0           | <b>H</b> (1) |                |
|---|-------------------------------------------|--------------|----------------|
|   | Deuxième numéro de téléphone portable : 0 |              | H (Facultatif) |

2- saisir votre numéro de téléphone portable au format 06 ou 07 puis 8 chiffres sans espaces, tirets, ni points.

3- cliquer sur le bouton « Valider » pour enregistrer

|                                |              |   | (3)     |                |
|--------------------------------|--------------|---|---------|----------------|
| Numéro de téléphone portable : | 070000000    | 2 | Valider | Annuler        |
| Deuxième numéro de téléphone   | portable : 0 |   |         | H (Facultatif) |

Pour modifier votre numéro de téléphone vous devez cliquer sur l'icône « crayon » (4)

Si vous souhaitez supprimer votre numéro de téléphone, vous devez cliquer sur l'icône « gomme » (5)

|                               | 2            |                |
|-------------------------------|--------------|----------------|
| Numéro de téléphone portable: | 070000000    | 2 5            |
| Deuxième numéro de téléphone  | portable : 0 | 🗎 (Facultatif) |

## ASSISTANCE

Pour toute information complémentaire, vous pouvez :

Déposer une demande sur le serveur d'assistance du PIA, portail intranet académique, rubrique « Services Pratiques », onglet « Généraux », icône « Serveur Assistance ».

**Assistance** : Logicielle, **Application** : NUMERO PORTABLE (Si le nom de l'application n'apparaît pas dans la liste des Applications, sélectionner Autres et le préciser dans la demande).

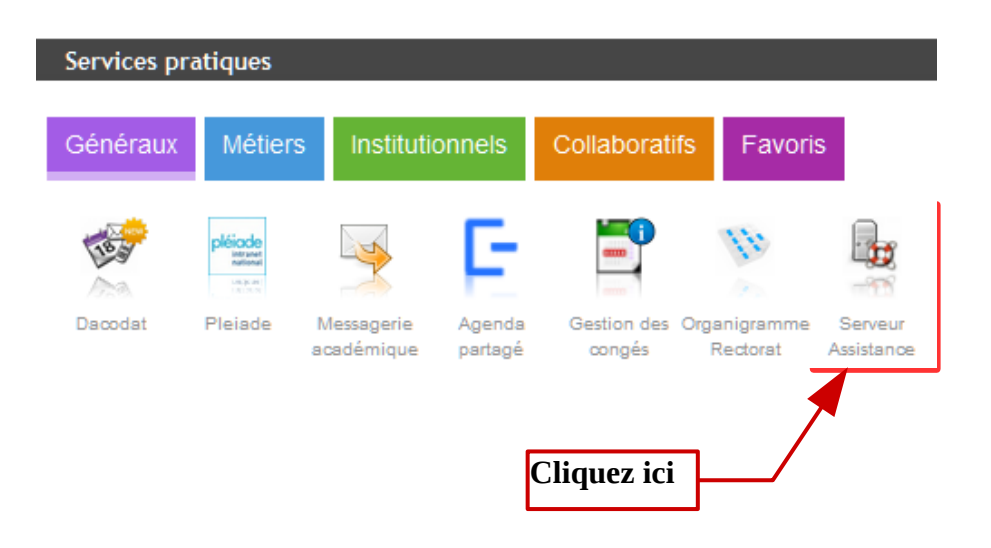